# УДАЛЁННАЯ РЕГИСТРАЦИЯ В ЭЛЕКТРОННО-БИБЛИОТЕЧНЫХ СИСТЕМАХ

Электронно-библиотечные системы (ЭБС) содержат в электронном виде полные тексты учебной, научной, художественной литературы по всем направлениям подготовки, специальностям и уровням профессионального образования в Кубанском государственном университете и его филиалах.

Адреса ЭБС в сети «Интернет» размещены на сайте филиала КубГУ в г. Славянске-на-Кубани (<u>http://sgpi.ru/</u>) в следующих разделах:

- на странице «Доступ к электронно-библиотечным системам (ЭБС)» (<u>http://sgpi.ru/?n=2207</u>);
- в электронной информационно-образовательной среде (ЭИОС) филиала (<u>http://sgpi.ru/steos.php</u>) на странице «Электронные образовательные ресурсы» (<u>http://sgpi.ru/?n=6940</u>);
- в личных кабинетах ЭИОС в разделе «Электронно-библиотечные системы».

Кроме того, баннеры ЭБС, профессиональных БД, информационных справочных систем (с гиперссылкой на сайт ресурса) также размещены на главной странице сайта филиала в левой и правой части меню в разделах «Образовательные ресурсы».

Полные тексты книг доступны авторизованным пользователям, прошедшим регистрацию в ЭБС, при наличии на открывшейся странице книги кнопки «Читать», «Изучить». Если чтение книги недоступно, значит она не входит в подписную коллекцию КубГУ.

### По вопросам регистрации и работы в ЭБС обращаться в библиотеку филиала КубГУ в г. Славянске-на-Кубани, тел.: (86146)4-30-46, e-mail: <u>biblioteka\_sgpi@mail.ru</u>

(web-страница библиотеки на сайте филиала: http://sgpi.ru/?r=8)

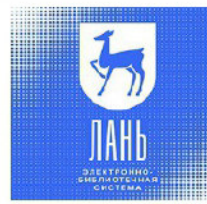

Электронная библиотечная система издательства «Лань»

https://e.lanbook.com

- 1. Нажать в правом верхнем углу экрана кнопку ВОЙТИ, далее нажать РЕГИСТРАЦИЯ.
- 2. Выбрать организацию Кубанский государственный университет.
- 3. Уточнить статус Студент или Преподаватель.
- 4. Заполнить все поля.
- 5. Пароль не менее 6 символов, включая латинские буквы и цифры.
- 6. Поставить галочку «Согласен с условиями использования» и нажать ЗАРЕГИСТИРОВАТЬСЯ.

На указанную почту приходит письмо. По ссылке из письма подтвердить регистрацию в течение 7 дней.

Ваша учётная запись будет активна после подтверждения её администратором ЭБС в библиотеке (в течение одного рабочего дня).

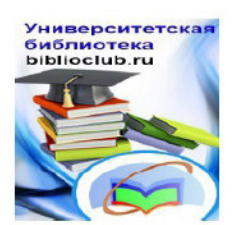

Электронная библиотечная система «Университетская библиотека ONLINE»

https://biblioclub.ru

- 1. Нажать в правом верхнем углу экрана кнопку РЕГИСТРАЦИЯ.
- 2. Заполнить поля, отмеченные звёздочкой.
- 3. Логин адрес электронной почты.
- 4. Пароль не менее 6 символов, включая латинские буквы и цифры.
- 5. Страна Россия, город Краснодар, затем в поле Пользователь библиотеки выбрать Кубанский государственный университет.
- 6. Тип профиля Студент или Преподаватель.
- 7. Ввести число с картинки.
- 8. Поставить галочку «Согласен с правилами использования ЭБС» и нажать ЗАРЕГИСТРИРОВАТЬСЯ.

Ваша учётная запись будет активна после подтверждения её администратором ЭБС в библиотеке (в течение одного рабочего дня).

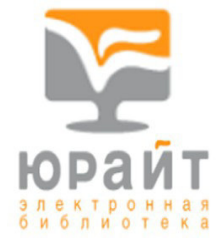

## Электронная библиотечная система «Юрайт»

https://urait.ru/

- 1. Нажать в правом верхнем углу экрана кнопку РЕГИСТРАЦИЯ.
- 2. Выбрать тип учётной записи Студент или Преподаватель.
- 3. Заполнить пустые поля.
- 4. Выбрать организацию Кубанский государственный университет.
- 5. Поставить галочку «Согласен с пользовательским соглашением» и нажать РЕГИСТРАЦИЯ.
- На указанную почту придёт письмо. По ссылке из письма подтвердить регистрацию в течение 10 дней.

Система сама высылает Вам пароль, который (при необходимости) Вы можете самостоятельно изменить в личном кабинете на сайте ЭБС «Юрайт».

Ваша учётная запись будет активна после подтверждения её администратором ЭБС в библиотеке (в течение одного рабочего дня).

# znanium\_com

электронно-библиотечная система

#### Электронная библиотечная система «ZNANIUM.COM»

https://new.znanium.com/

- 1. Нажать в правом верхнем углу экрана кнопку **РЕГИСТРАЦИЯ** (если Вы регистрируетесь со смартфона, то в правом верхнем углу открыть всплывающее меню и нажать **РЕГИСТРАЦИЯ**).
- 2. Логин адрес электронной почты.
- 3. Пароль не менее 6 символов, включая латинские буквы и цифры.
- 4. Выбрать своё учебное заведение Кубанский государственный университет.
- 5. Поставить галочку внизу, если вы Преподаватель.
- 6. Заполнить поля, отмеченные звёздочкой и нажать ЗАРЕГИСТРИРОВАТЬСЯ.

На указанную почту придёт письмо. По ссылке из письма подтвердить регистрацию в течение 10 дней.

Ваша учётная запись будет активна после подтверждения её администратором ЭБС в библиотеке (в течение одного рабочего дня).

## ВАЖНО!!!

### Уважаемые студенты!

Для удобства регистрации во всех ЭБС и запоминания своих регистрационных данных указывайте в качестве логина вашу электронную почту (имя ящика), а пароль указывайте один на все ЭБС, но не от электронной почты.

Для предоставления в библиотеку филиала сведений об успешной регистрации студенту необходимо войти в каждую ЭБС по своему логину, паролю и сделать PrtSc (скриншот) страницы с указанием в правом верхнем углу сведений о конкретном студенте.

Скриншоты (PrtSc) страниц на сайтах каждой ЭБС необходимо выслать на электронную почту библиотеки филиала на e-mail: <u>biblioteka\_sgpi@mail.ru</u>, прописав в письме следующие данные:

- ФИО,
- учебная группа,
- логин (адрес своей электронной почты).